# Leica RX1250 Rover NTRIP Connection

## **Profile Settings**

#### Model and Communication

| GPS Model and Communication | n 📰 12 <sub>3</sub> 😯                                                                                                    | The default baud rate for the Leica                                                                                                    |
|-----------------------------|----------------------------------------------------------------------------------------------------|----------------------------------------------------------------------------------------------------|
| GPS Receiver                | Data Collector       Port     SmartWorx       Baud Rate     115200       Parity     None       Data Bits     8       Stop Bits     1 | <ul> <li>RX1250 is 115200. To use the<br/>Bluetooth connection to connect to the<br/>Smart Antenna, simply choose<br/>SmartWorx as the port.</li> <li>FieldGenius will automatically find the<br/>antenna and establish a Bluetooth<br/>connection so there isn't anything else to<br/>do here.</li> <li>Press OK when finished.</li> </ul> |
| <b>v</b>                    | ок                                                                                                    |                                                                                                    |

#### **Configure Tolerance Modes**

| Tolerance Mode 1 | 📰 <sup>1</sup> 2 <sub>3</sub> 💡 | There are three different tolerance      |
|------------------|---------------------------------|------------------------------------------|
| Masks            | Point Tolerance                 | modes that can be set.                   |
|                  | Obs 10                          | Configure the three configurations based |
| Elevation 15°    | Time 10 sec                     | on your needs.                           |
| 4.00             | Auto Record                     | Once connected you can switch            |
|                  |                                 | menu.                                    |
|                  |                                 | Bross OK when finished                   |
| Vort DMS         |                                 | Press OK when inished.                   |
|                  |                                 |                                          |
| V 04             | <                               |                                          |

| Active Tolerance Mode     |   |                                                                                        |  |
|---------------------------|---|----------------------------------------------------------------------------------------|--|
| Select Tolerance Mode 123 | 0 | Here you can set the default tolerance<br>mode when you first connect to the<br>rover. |  |
| V Tolerance Mode 1        |   | Once connected you can switch between them on the GPS Control                          |  |
| Tolerance Mode 2          |   | Press Cancel to exit.                                                                  |  |
| Tolerance Mode 3          |   |                                                                                        |  |
|                           |   |                                                                                        |  |
| X Cancel                  |   |                                                                                        |  |

### **Active Tolerance Mode**

## Antenna Height

| GPS Antenna Configuration   Model   SmartRover   Antenna Height   True   2.089m   Bottom of antenna mount   Horiz Offset   0.000m   Vertical   0.089m   Press to Update Calculated Height   Vertical   OK | You should always confirm the antenna<br>offset to those published for your<br>receiver and select the correct model<br>from the list.<br>For the Smart Antenna, you will select<br>the SmartRover Antenna. The<br>Horizontal and Vertical offsets displayed<br>in the Antenna Parameters cannot be<br>changed, these are hard coded values.<br>In this area we also display where you<br>should measure to, in this example you<br>would measure from the tip of the pole to<br>the bottom of the antenna mount.<br>In our example, the user measured 2.0<br>meters exactly from the tip of rod to the<br>bottom of the antenna mount. Once you<br>enter this value, you need to press the<br>"Update Calculated Height" button so<br>that FieldGenius will compute a true<br>height to the phase center of the<br>antenna. |
|----------------------------------------------------------------------------------------------------|----------------------------------------------------------------------------------------------------|
|                                                                                                    | Press OK when finished.                                                                                                    |

| Correction Link   |                                 |                                                                                 |
|-------------------|---------------------------------|---------------------------------------------------------------------------------|
| Correction Link   | 📰 <sup>1</sup> 2 <sub>3</sub> 🕐 | When working with the Smart Antenna,                                            |
| [ <sup>Mode</sup> | Link Communication              | on"                                                                             |
| Mobile 🔻 Setup    | GPS Port Cip-On 🗸               |                                                                                 |
| Enable WAAS       | Baud Rate                       | Depending on how you will be receiving your corrections, select either Radio or |
| [Message Type     | Parity 📃 🖃                      | Mobile.                                                                         |
| Message           | Data Bits 📃 🔽                   | To receive connections over the internet                                        |
| RTCM 18,19,1      | Stop Bits 📃 👻                   | you will use Mobile.                                                            |
| 2.3               | Flow Control                    | Choose the message type you want to use such as CMR or RTCM.                    |
| <b>v</b>          | ОК                              | Press the Setup button to set the mobile parameters.                            |
|                   |                                 | Press OK when finished.                                                         |
|                   |                                 |                                                                                 |

## **Correction Link – Mobile Setup**

| Mo | bile Settings      | 12 <sub>3</sub> | 0                                     | The first thing you need to set is the |
|----|--------------------|-----------------|---------------------------------------|----------------------------------------|
| Co | onnection Method   |                 | •                                     | GPRS.                                  |
| Ξ  | Mobile Options     |                 | Secondly you need to define the login | Secondly you need to define the login  |
|    | Model              | Siemens MC75    |                                       | parameters for the modem connection to |
|    | Internet User ID   | wapusers1       |                                       | the internet, followed by the login    |
|    | Internet Password  | wap             |                                       | Information for the GPRS server.       |
|    | Internet APN (GSM) | internet.com    |                                       | Press OK when finished.                |
| Ξ  | NTRIP Options      |                 |                                       |                                        |
|    | User ID            | spider          |                                       |                                        |
|    | Password           | spider          |                                       |                                        |
|    | IP Address         | 72.11.68.194    |                                       |                                        |
|    | TCP/IP Port        | 7020            | •                                     |                                        |
| 1  | 1                  | ОК              |                                       |                                        |

| Datum Settings                                                                                                    |                                                                                                    |
|----------------------------------------------------------------------------------------------------|----------------------------------------------------------------------------------------------------|
| GPS Datum        Help       Horizontal       Group       JTM Zones, NAD83       System       UTM83-11       Info       Datum: NAD83         OK | Choose the datum settings for the area<br>the GPS receiver is in. Note: You<br>usually need to extract the grid (geoid)<br>files for your area before using<br>FieldGenius.<br>To do this, use the Datum Grid Editor<br>that is available on the FieldGenius CD<br>that was shipped with FieldGenius or<br>download it from our Support Helpdesk.<br>You can access this screen by going to<br>Start   Settings   Coordinate Systems |